## 중소기업 담당자 청약신청 매뉴얼 기업이 먼저 신청을 완료한 후, 핵심인력이 신청하실 수 있습니다.

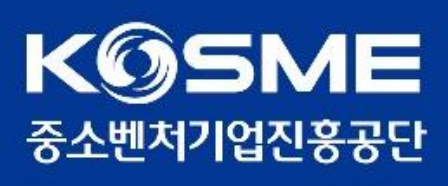

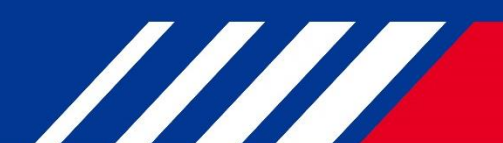

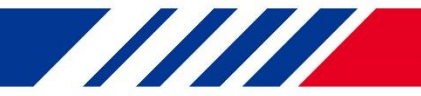

#### 1. 청약 신청 기한은 '정규직 전환일로부터 6개월 이내' 입니다.

- 공동인증서 문제 혹은 홈페이지 오류 등의 사유가 있었다 하더라도 가입 기한이 초과된 경우 청약 승인이 불가능합니다. 꼭 사전에 신청을 완료해주시기 바랍니다.
   (청약 신청이 완료된 경우 카카오 알림톡이 발송되므로 꼭 확인하시기 바랍니다.)
- 다만, 시행지침(14p) 내 ['22년 채용자에 대한 특례]에 의거하여 2022.7.1.~2022.10.31. 기간 중 5인 이상~50인 미만 건설업, 제조업 중소기업에 정규직으로 취업한 청년은 2023.4.30. 까지 가입을 신청할 수 있습니다.

(예시) 정규직 전환일이 2023.2.25.인 경우, 2023.8.24.까지 청약신청 가능

## 2. 2023년도에 참여한 청년공제는 2023.12.31.까지 신청을 완료하여야 합니다.

- 정규직 채용일로부터 6개월 이내인 경우라도 반드시 2023.12.31. 까지 공제 가입 신청을 완료하여야 합니다. (2023년도 청년내일채움공제 시행지침 17p)
- (예시) 정규직 전환일이 2023.10.3. 인 경우, 2023.12.31. 까지 청약신청 가능 정규직 전환일이 2023.6.30.인 경우, 2023.12.29. 까지 청약신청 가능

#### 3. 청약 신청 중 입력하는 정보는 정확해야 합니다.

- 청약과 관련된 안내는 회원가입, 청약 신청 시 작성한 청약 담당자 정보 중 휴대폰 전화번호' 로 카카오 알림톡을 발송합니다. 수신을 피하기 위해 고의로 다른 번호를 작성하거나, 담당자 퇴사 후 담당자 정보를 수정하지 않을 경우 민원이 발생할 수 있으므로 유의하시기 바랍니다.
- 청약 신청 시 작성하는 자동이체 계좌정보는 반드시 사업자의 계좌번호를 작성하셔야 합니다.
   핵심인력의 계좌번호를 작성할 경우 핵심인력이 청약신청을 완료할 수 없으므로 유의하시기 바랍니다.

#### 4. 고용센터 승인 후 익일부터 청약신청이 가능합니다.

• 고용센터에서 참여 승인 후 익일 데이터가 중진공에 수신되므로 다음날부터 청약신청이 가능하며, 담당자 휴대전화번호로 카카오 알림톡이 발송됩니다.

자격과 관련된 사항은 고용노동부 고객센터(1350) 혹은 관할 고용센터로 문의

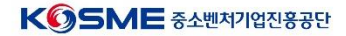

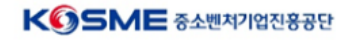

2. 우측 상단의 [로그인] 버튼을 클릭합니다.

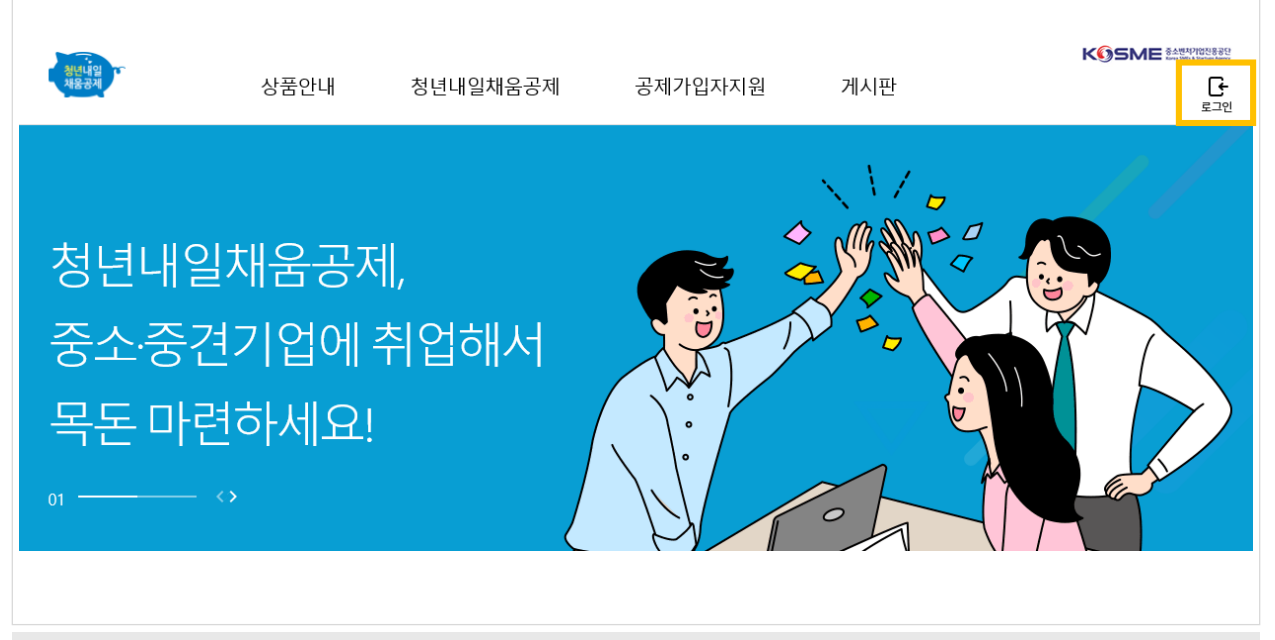

▲ 꼭 안내된 경로로만 진행해주세요! 다른 버튼을 눌러 잘못 들어가실 경우 다른 사업으로 가입될 수 있으며, 다른 공제를 기한 내에 가입했더라도 청년공제 가입이 인정되지 않습니다.

1. [청년내일채움공제 바로가기]를 클릭하여 메인페이지로 이동합니다.

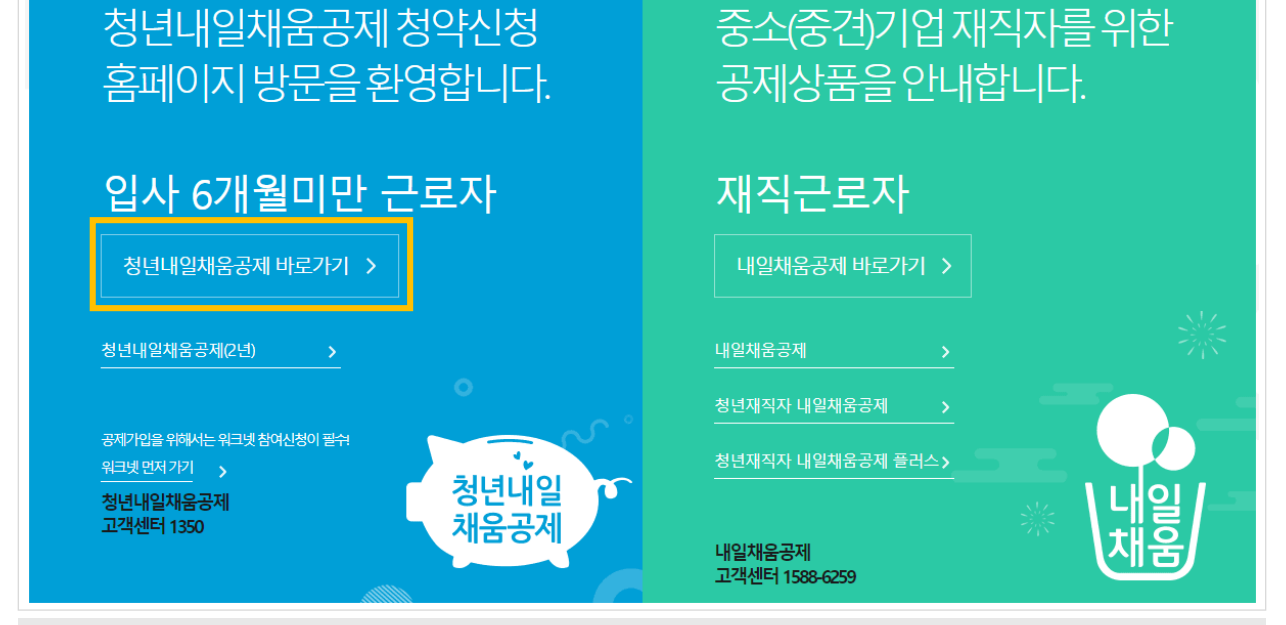

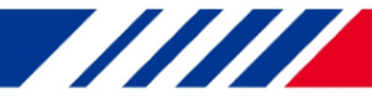

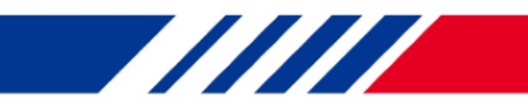

| 개인회원                                                                                                    | 기업회원                                         |     |
|----------------------------------------------------------------------------------------------------|----------------------------------------------|-----|
| 공동인증서<br>기업용(범용,은행용)인증서 안내<br>공동인증서 로그인                                                                                                    | 사업자번호<br>사업자번호<br>비밀번호                       | 로그인 |
| <ul> <li>내일채움공제 회원이 아니신가요? 가입여부 확인</li> <li>* 신규가입인 경우 가입여부를 확인하셔야 회원가입이 가능합니</li> <li>기존 청약가입자는 회원정보갱신을 위해 공동인증갱신</li> <li>비밀번호를 잊어버리셨나요? 공동인증서로 인증 후 변경</li> </ul> | 다.<br>/변경해주세요. 공동인증갱신/변경<br>경 가능합니다. 비밀번호 변경 |     |
| 3. [가입여부 확인]을 클릭하여 가입여부 확<br>가입합니다.<br>▲ 공동인증서 필요, 이미 회원가입을 한 경우 7번으로                                                                                                | 막인 후, 청년내일채움공제 회원<br>. 이동                    | 원으로 |
| 기업회원 가입여부 확인                                                                                                    |                                              | ×   |
| -신규가입인 경우 가입여부를 확인하셔야 회원가입이 가능합니다.<br>-사업자번호로 발급된 (개인/법안)인증서만 사용 가능합니다.                                                                                              |                                              |     |
| 사업자                                                                                                    | 등록번호                                         |     |

| 기업회원 가입여부 확인                                                            | X |
|-------------------------------------------------------------------------|---|
| -신규가입인 경우 가입여부를 확인하셔야 회원가입이 가능합니다.<br>-사업자번호로 발급된 (개인/법안)인증서만 사용 가능합니다. |   |
| 사업자등록번호                                                                 |   |
|                                                                         |   |
|                                                                         |   |
|                                                                         |   |
| 조회                                                                      |   |
| 4. 사업자번호 전체를 입력한 후 조회 버튼을 클릭합니다.                                        |   |
|                                                                         |   |

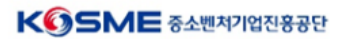

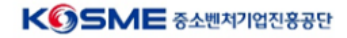

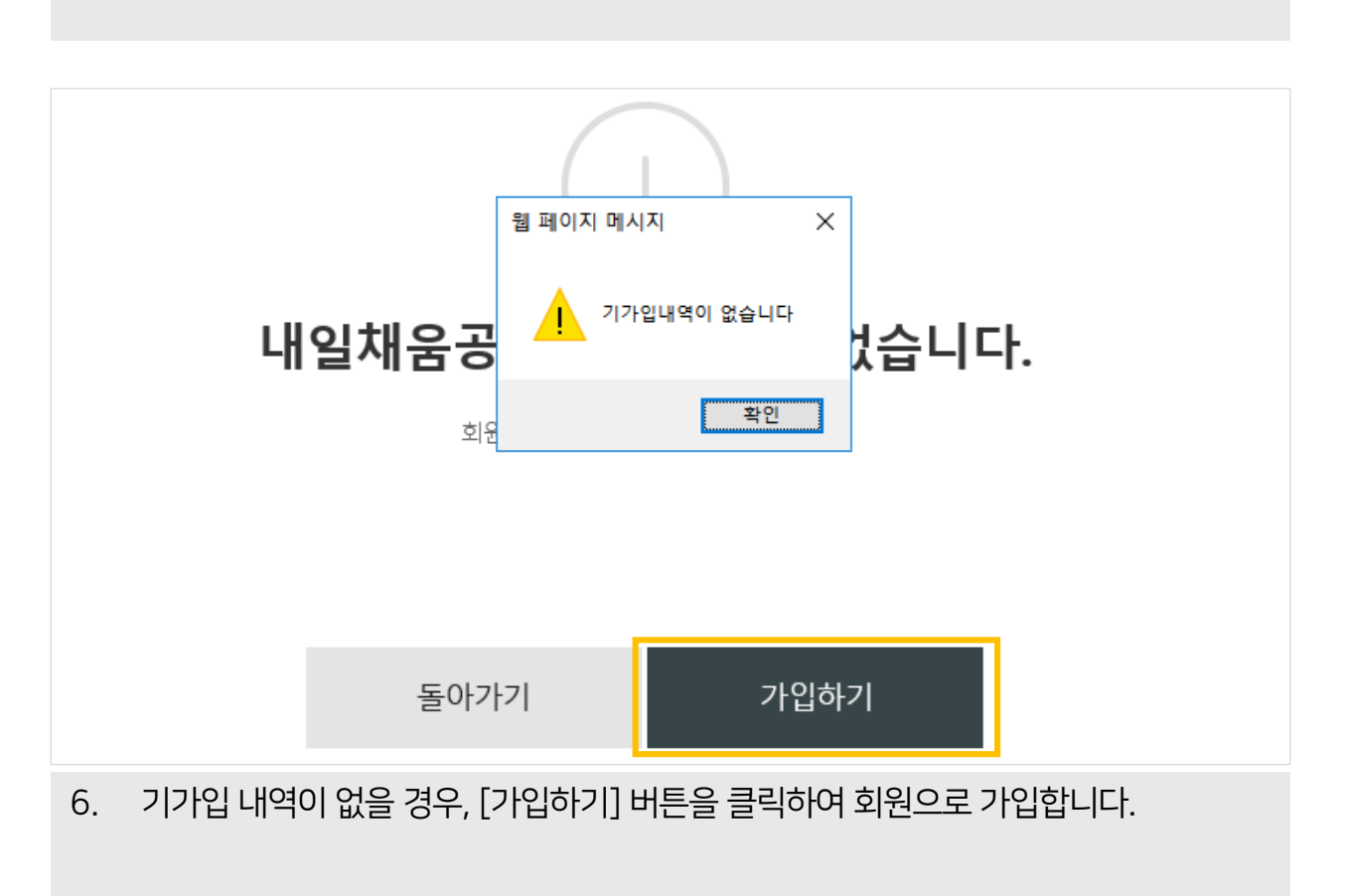

 5.
 기업 공동인증서 암호를 입력합니다.

 ▲ 기업의 사업자번호로 발급받은 공동인증서로만 인증이 가능합니다. (4번에서 입력한 사업자번호와 매칭)

| 회원 가입여부 획                                            | 공인인증서 인증      |                                                                                                    |            | v3.3.2.0 ×       | × |
|------------------------------------------------------|---------------|----------------------------------------------------------------------------------------------------|------------|------------------|---|
|                                                      |               | *                                                                                                    | L. L       | INITECH          |   |
| -신규가입인 경우 가입여부를 확인하셔야 회원<br>-개인의 주민등록번호로 발급된 개인용 인증서 | 인증서 저장위치를     | 선택해 주세요.                                                                                                    |            |                  |   |
|                                                      | 다.<br>하드디스크 0 | Image: S         Image: S         Image: S | 브라우저       | <b>+</b><br>1927 |   |
|                                                      | 인증서를 선택해 주    | 세요.                                                                                                    |            |                  |   |
|                                                      | 구분            | 사용자                                                                                                    | 만료기간       | 발급자              |   |
|                                                      |               |                                                                                                    |            | _                |   |
|                                                      |               |                                                                                                    |            |                  |   |
|                                                      | <b>₽</b> , 2  | 민증서 가져오기 🗉 인증서 보                                                                                                    | 기 🗇 인증서 삭제 | ② 인증서 관리         |   |
|                                                      | 현재 인증서 암호를    | 입력해 주세요.                                                                                                    |            |                  |   |
|                                                      | 1             |                                                                                                    |            |                  |   |
|                                                      |               | 확인                                                                                                    | 취소         |                  |   |

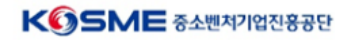

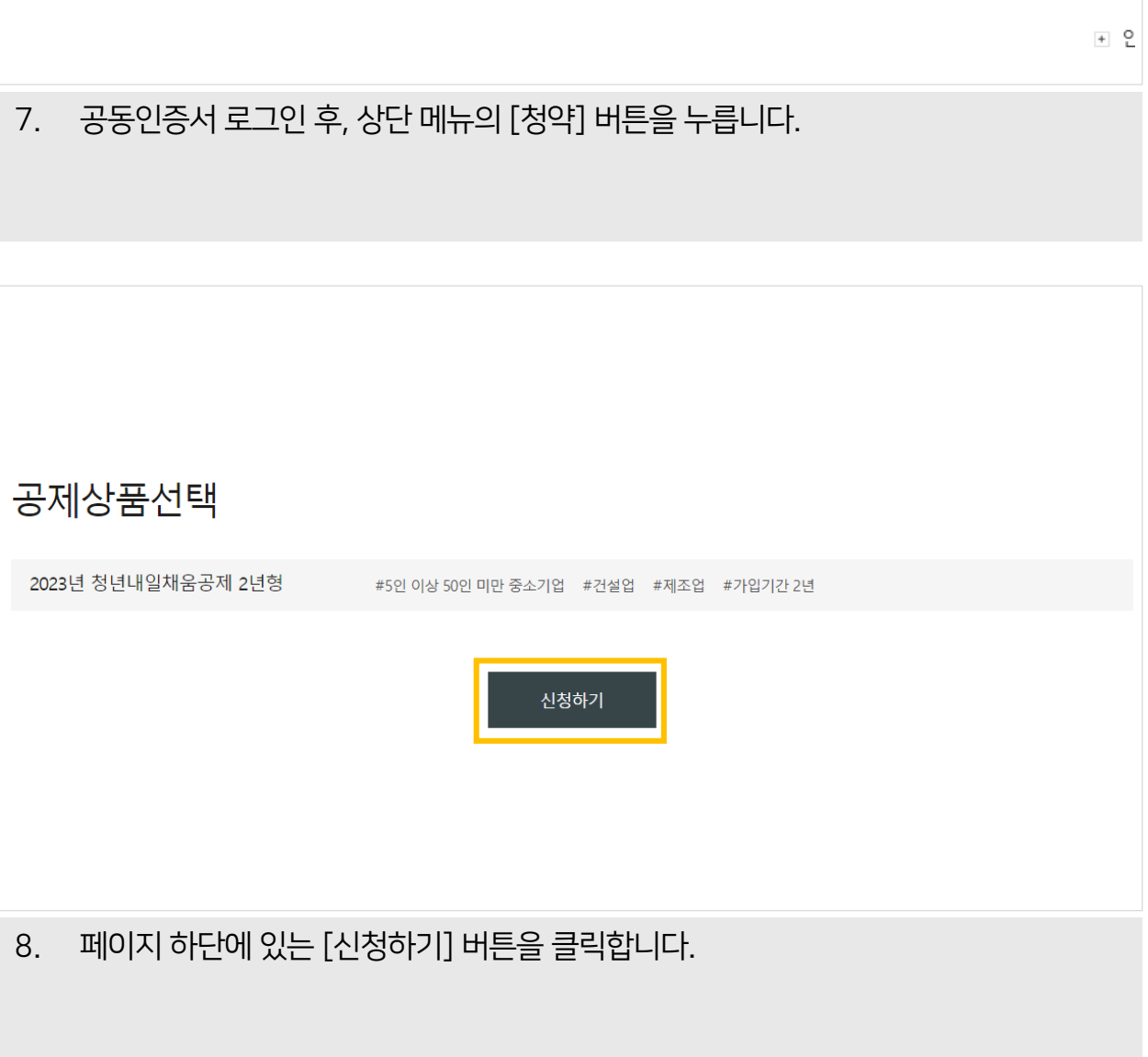

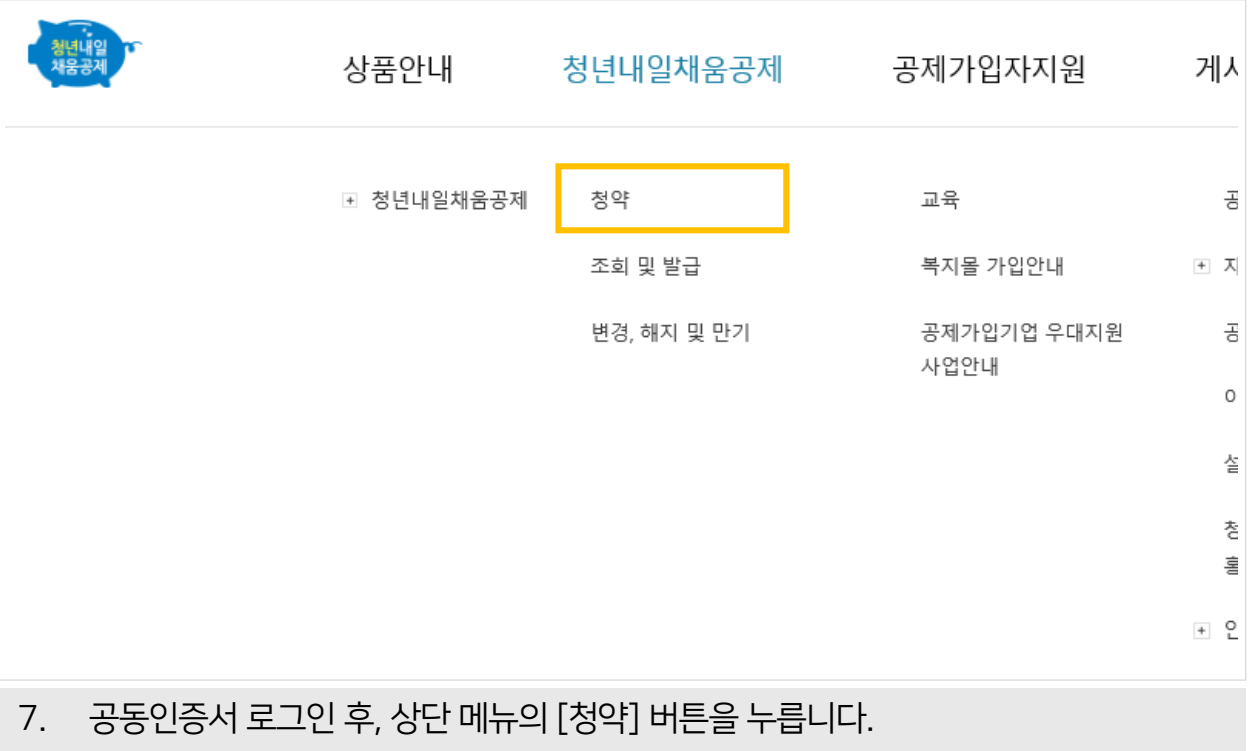

| <ul> <li>미취업 청년(만15세 이상 34세 이하)의 중소기업 유입을 촉진하고, 청년 근로자의 장기 근속과 자산형<br/>성을 지원하기 위해 시행된 공제</li> <li>· 중소기업 사업주와 핵심인력, 정부가 공동으로 적립한 공제금을 가입기간에 따라 최대 1,600 만원까<br/>지 목돈을 마련할 수 있는 공제</li> <li>진행절차보기</li> </ul> |           |       |         |       |       |        |                 |
|----------------------------------------------------------------------------------------------------|-----------|-------|---------|-------|-------|--------|-----------------|
|                                                                                                    | 온라인 신청절차  |       |         | 신청중   |       | 1      | 신청완료            |
| 선택                                                                                                    | 상품명       | 가등록번호 | 핵심인력명   | 담당자명  | 작성상태  | 정규직전환일 | 관리              |
| 9                                                                                                    | 조히되느 모로에서 | 치야 시차 | 1 하 해시이 | 려 저나르 | 화이하 ㅎ |        | <sup>청약신청</sup> |

#### 10 1 2 0 2 히미난 히 이프크 ミビビ エ, [ つうごう] 기는크 누릅니다.

▲ 상품명, 핵심인력명, 정규직 전환일 등 확인(정보가 틀릴 경우 관할 고용센터로 문의)

|         | 청약업체              |             |    |           | * <u></u>                                  | 수입력항목  |
|---------|-------------------|-------------|----|-----------|--------------------------------------------|--------|
|         | 업체명*              |             |    | 설립일자★     | ex)20191201                                |        |
|         | 사업자등록번호★          |             |    | 법인등록번호* 🕡 | ·<br>· · · · · · · · · · · · · · · · · · · |        |
|         | 입체 주소(본사)★        | 우편번호        |    |           |                                            |        |
|         | 우편물 수령주소 <b>.</b> | 우편번호        |    |           |                                            |        |
|         | 주요제품*             |             |    | 표준산업분류코드★ | 분류코드                                       | 조희     |
|         | 매출액★              |             | 만원 | 종업원수★     |                                            | B      |
|         | 중견기업 여부*          | ○ 해당 ● 해당없음 |    |           |                                            |        |
| 10. 약관동 | 의 단계를             | 거쳐 입력되어 있는  | 업기 | 헤 정보를 획   | 확인 후, 필수입력항목                               | 록 및 기타 |

정보를 입력합니다.

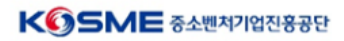

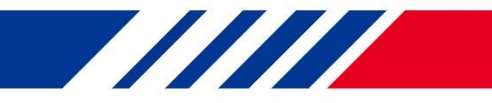

| 대표자 정.     | 보                                                                                  |                        | * 필수입력항목                                                                              |
|------------|------------------------------------------------------------------------------------|------------------------|---------------------------------------------------------------------------------------|
| 대표자명★      | ⊘ 외국인여부                                                                            | 주민등록번호★                |                                                                                       |
| 휴대폰전화번호★   |                                                                                    | 이메일                    | @ 선택해주 <b>*</b> ~                                                                     |
| 안내문 수신동의   | ✓ SMS  ⊘ 이메일 · 공제계약관련 주요 정책 및 공지 내용은 동의 여부와 관계입                                    | d이 발 <del>송</del> 됩니다. | ▲ 대표자 주민등록번호 칸에 핵심인력의<br>주민등록번호를 입력하지 않도록<br>주의해주세요! 기업의 청약신청 내용은<br>취소 및 수정이 불가능합니다. |
| 청약 담당      | 자 정보                                                                               |                        | * 필수입력항목                                                                              |
| 담당자명*      | ▲ 전화번호 칸에는 휴대폰번호가 아닌,<br>사무실 전화번호를 입력해주셔야 합니다.                                     | 직위                     |                                                                                       |
| 전화번호★      |                                                                                    | 팩스번호                   |                                                                                       |
| 휴대폰전회번호*   | 선택해주사~                                                                             | 이메일*                   |                                                                                       |
| 홈페이지 전 전 7 | 성약 담당자 핸드폰 번호를 잘못 입력할 경우,<br>예약과 관련된 중요사항을 받지 못할 수 있으며<br>가인에게 발송될 수 있으므로 유의바랍니다.  |                        |                                                                                       |
| 안내문 수신동의   | <ul> <li>SMS </li> <li>SMS </li> <li>· 공제계약관련 주요 정책 및 공지 내용은 동의 여부와 관계입</li> </ul> | 것이 발송됩니다.              |                                                                                       |
|            | 이전단계 임시                                                                            | 저장                     | 다음단계                                                                                  |

#### 11. 대표자 정보와 청약 담당자 정보를 입력 후, [다음단계] 버튼을 눌러 이동합니다.

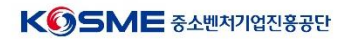

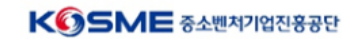

| 13. | 가입제외자 해당 여부(해당함/미해당함)를 입력한 후, [다음단계] 버튼을 눌러 |
|-----|---------------------------------------------|
|     | 이동합니다.                                      |

| 시행지침 1-2 가입제외자<br>신청 기업의 사업주(법인의 경우 대표이사, 개인의 경우 대표자)의 배우자, 자녀 관계에 있는 자<br>해당함, • 미해당함 |
|----------------------------------------------------------------------------------------|
|                                                                                        |

| 12. | 핵심인력 정보를 확인한 후, | 인턴시작일(채용일자)을 입력합니다. |
|-----|-----------------|---------------------|

| 청약 핵심인력 정보<br>· 좌측 핵심인력 목록에서 상태 값을 확인하여 핵심인력의 상세 정보를 입력해주세요. ( • 미입력/재입력 필요,  • 정상 입력 완료) |                   |   |                 |   |
|-------------------------------------------------------------------------------------------|-------------------|---|-----------------|---|
| 김동민 •                                                                                     | 핵심인력직 성명          |   | 인턴시작일(채용일<br>자) |   |
|                                                                                           | 정규직전환일(채용일<br>자)★ | ! | 가청약번호           | 1 |
|                                                                                           |                   |   |                 |   |
|                                                                                           |                   |   |                 |   |
|                                                                                           |                   |   |                 |   |
|                                                                                           |                   |   |                 |   |

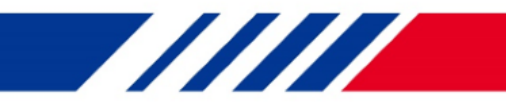

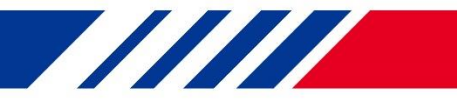

| 중소기업 공                                                                                                    | · 표수의록사학                                                                                           |
|----------------------------------------------------------------------------------------------------|----------------------------------------------------------------------------------------------------|
| 거래은행∗                                                                                                    | 선택하세요 <b>~</b> 계좌번호(제외)·                                                                           |
| 예금주명★                                                                                                    | 겹즁                                                                                                 |
| 납부방법                                                                                                    | 자동이체                                                                                               |
| -공지부금 지<br>1.위의 예금계좌를 증소<br>2.위의 예금계좌의 잔고<br>3.출금이체를 신청하는<br>ⓒ 동의합니다.<br>4.위의 항목에 작성하는<br>표자의 주민등록번호 앞<br>다. ⓒ 동의합니다.<br>5.이체일은 핵심인력이<br>진행하시기 바랍니다. | · · · · · · · · · · · · · · · · · · ·                                                              |
| 14. 중소기업 ·<br>▲ 중소기업의 개                                                                                                    | 공제부금 납입할 계좌를 입력하고, 검증버튼을 누르면 예금주명이 확인됩니다.<br>『좌정보를 입력하셔야 하며, 핵심인력의 계좌정보를 입력할 경우 핵심인력 청약신청이 불가능합니다. |

 ▲ 가상계좌, 적금 계좌, 증권 계좌 등의 계좌는 등록이 불가능하며 입출금통장만 자동이체 등록이 가능합니다.
 ▲ 가상계좌, 적금 계좌, 증권 계좌 등의 계좌는 등록이 불가능하며 입출금통장만 자동이체 등록이 가능합니다.
 ▲ 공동대표로 운영되는 (개인)사업장의 경우 청약정보상의 대표자(11번 설명)와 예금주명이 일치하여야 합니다. (예시: 청약정보 - 김내일(800101) / 예금주명 - 박채움(781231) → 자동이체 등록 불가)

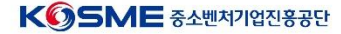

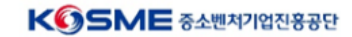

#### 16. 수정사항이 없을 경우 [확인] 버튼을 누릅니다.

|                                                                                          | 청약신청 최종제출안내 🛛 🕹                               |
|------------------------------------------------------------------------------------------|-----------------------------------------------|
| 관리부서 및 공;                                                                                | -최종제출 후에는 신청정보의 수정이 불가능합니다                    |
| 가입권유자* ※ 가입을 관리담당부처 · 성과보                                                                | 청약신청을 완료하시겠습니까?                               |
| <b>임시저장 안내</b> · 청약임시저장은 데이터를 임시로 저<br>· 청약정보를 최종 제출 후에는 청년근<br>· 핵심인력 삭제는 신청목록에서 삭제 말 · | 취소 <b>확인</b><br>우 땄으며 중신중에 세울 이루에는 식세 물가등입니다. |
|                                                                                          |                                               |

| · 청약임시저장은 데이터를 임시로 저장하여 싱<br>· 청약정보를 최종 제출 후에는 청년근로자가 추<br>· 핵심인력 삭제는 신청목록에서 삭제할 수 있으 | 시 수정이 가능합니다.<br>영약관련 데이터를 입력 해야<br>으며 중진공에 제출 이후에는 | 하며 청년근로자 추가는 불가<br>- 삭제 불가능합니다. | 능합니다.    |   |
|---------------------------------------------------------------------------------------|----------------------------------------------------|---------------------------------|----------|---|
|                                                                                       | 이전단계                                               | 임시저장                            | 최종제출     |   |
|                                                                                       |                                                    |                                 |          | - |
| 15. 인지경로 입력 후,                                                                        | [최종제출] 버·                                          | 튼을 눌러 신청                        | 을 완료합니다. |   |

# 인지경로 청년 내일채움공제를 최초로 어떤 경로를 통해 알게 되셨습니까? 인티넷·검색 ○ 중진공 직원 소개 ○ 주변 소개 ○ 정책자금 안내 물센티 ○ TV·라디오 ○ 신문·잡지 ○ 연계지원사업 ○ 해당 없음 이시지장 안내 • 청약입시저장은 데이터를 입시로 저장하여 상시 수정이 가능합니다. • 청약입시저장은 데이터를 입시로 저장하여 상시 수정이 가능합니다. • 청약입시저장은 데이터를 입시로 저장하여 상시 수정이 가능합니다.

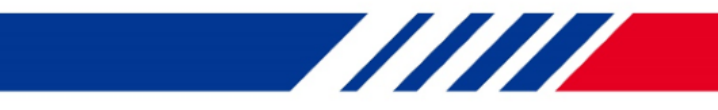

|             | 공인인증서 인증 v                                    | вз20 × -                                                           |
|-------------|-----------------------------------------------|--------------------------------------------------------------------|
| ✓ 청약        |                                               | INITECH                                                            |
|             | 인증서 저장위치를 선택해 주세요.                            |                                                                    |
|             | ····································          | (1)<br>(1)<br>(1)<br>(1)<br>(1)<br>(1)<br>(1)<br>(1)<br>(1)<br>(1) |
|             | 인증서를 선택해 주세요.                                 |                                                                    |
| 약관동의        | 구분 사용자 만료기간                                   | 발급자 청약신청완료                                                         |
|             | 선택한 매체에 인증서가 존재하지 않습니다.<br>(브라우저에 인증서를 저장하시려면 |                                                                    |
|             | ○ 인증서 가져오기를 클릭하여 진행해 주시기 바랍니다.                |                                                                    |
|             | 하드디스크 공인인증서는 저장위치를 하드디스크로 선택 후 이용가능           | 합니다.                                                               |
|             | 다. 인증서 가져오기 E 인증서 보기 面 인증서 삭제 総               | · 인증서 관리                                                           |
|             | 현재 인증서 암호를 입력해 주세요.                           |                                                                    |
|             | 인증서 암호는 대소문자를 구분합니다.                          |                                                                    |
| 초로 어떤 경로를 통 | 확인 취소                                         |                                                                    |

17. 기업 공동인증서로 전자서명하여 청약 신청을 최종 완료합니다.
 ▲ 기업이 청약신청을 완료하여야 핵심인력 청약신청이 가능하며, 완료와 동시에 핵심인력에게 알림톡이 발송됩니다.

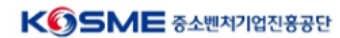

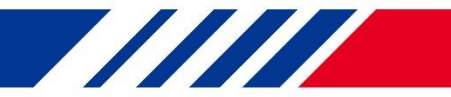

### [자주 묻는 질문]

#### Q. 새로 입사한 직원의 청약을 신청하려고 하는데 신청이 불가능합니다.

A. 청년내일채움공제는 고용노동부 사이트(work.go.kr/youngtomorrow)에서 사전 참여 신청 후 자격을 검토하여 선발된 참여자만 신청이 가능하며, 사전 절차가 진행되지 않았을 경우 조회되지 않습니다. 위 사이트에서 먼저 신청해주세요.

#### Q. 기업부담금은 언제 출금되나요?

A. (매뉴얼 14번) 약관동의 5번, 기업부담금의 이체일은 핵심인력이 청약 신청 시 선택한 이체일(5, 15, 25일 중 택일)과 동일하게 지정됩니다. 약관 내용을 꼭 확인 후 신청해주시기 바랍니다.

#### Q. 기업 자동이체 정보에 핵심인력 계좌번호를 작성했어요.

A. 기업이 작성한 계좌번호와 핵심인력이 작성한 계좌번호가 동일한 경우 청약 신청 완료가 불가능합니다. 청년공제 콜센터(1350) 혹은 홈페이지 일대일 문의를 통해 처리방법을 문의하여 주시기 바랍니다.

#### Q. 청약 신청을 완료한 건지 어떻게 알 수 있나요?

A. (1) 마이페이지 - 신청현황 관리 메뉴에서 확인
 (2) 기업에서 청약 신청을 완료할 경우, 기업 담당자에게 알림톡이 발송됨
 위 두 가지가 확인되지 않는 경우 청약신청서를 제출하지 않으셨을 수 있으므로
 다시 한 번 확인하시어 완료해주시기 바랍니다.

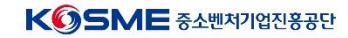